# To submit your Vulnerable Sector Check:

OHF Risk Management – Vulnerable Sector Checks

1. Click on the above link. Read the explanation and click on <u>online submission portal</u> to complete the OHF Screening Submission Portal questions:

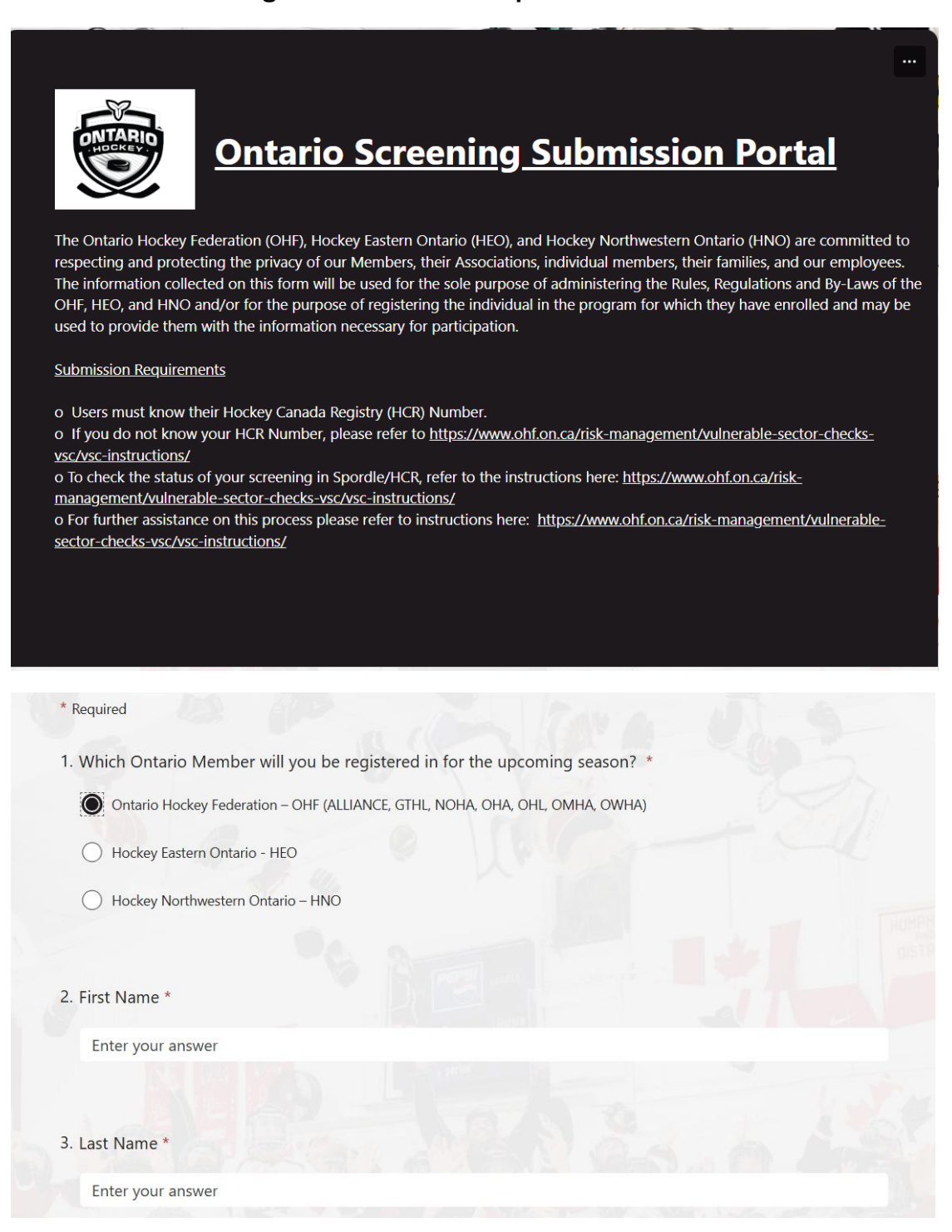

| 4. Birthday *                                                                   |                                                                                                    |                                         |
|---------------------------------------------------------------------------------|----------------------------------------------------------------------------------------------------|-----------------------------------------|
| Please input date (M/d/y                                                        | (/)/)                                                                                                    |                                         |
|                                                                                 |                                                                                                    |                                         |
| 5. Contact Email Address *                                                      |                                                                                                    |                                         |
| Enter your answer                                                               |                                                                                                    |                                         |
|                                                                                 |                                                                                                    |                                         |
| 6. HCR Number (To check                                                         | your HCR number, refer to: https://www.ohf.on.ca/risk-management/vulnera                                                                               | ble-sector-checks-vsc/vsc-instructions/ |
| Enter your answer                                                               |                                                                                                    |                                         |
|                                                                                 |                                                                                                    |                                         |
| 7. Are you an On-Ice Officia                                                    | al/Referee *                                                                                                    |                                         |
| O Yes                                                                           |                                                                                                    |                                         |
| O No                                                                            |                                                                                                    | 1. 1. 1. 1. 1.                          |
|                                                                                 |                                                                                                    |                                         |
| <ol> <li>Do you need to upload a<br/>here: <u>https://www.ohf.on</u></li> </ol> | ا Vulnerable Sector Check (VSC) (To check the status of your screening in Spo<br>ده/risk-management/vulnerable-sector-checks-vsc/vsc-instructions/ ) * | rdle/HCR, refer to the instructions     |
|                                                                                 |                                                                                                    |                                         |
| O Yes (my VSC has expired                                                       | and need to upload a new one OR I am new and have no VSC on my HCR profile)                                                                            |                                         |
| Yes (my VSC has expired                                                         | and need to upload a new one OR I am new and have no VSC on my HCR profile)                                                                            | > /                                     |
| <ul> <li>Yes (my VSC has expired</li> <li>No (my VSC has not expired</li> </ul> | and need to upload a new one OR I am new and have no VSC on my HCR profile)<br>red and want to complete the online declaration form)                   | - )                                     |
| Yes (my VSC has expired No (my VSC has not expi                                 | and need to upload a new one OR I am new and have no VSC on my HCR profile)<br>red and want to complete the online declaration form)                   |                                         |

Pick the applicable response – need to submit a new VSC or just completing the Declaration this year. You need a new VSC every three years. Check your Spordle account to see the expiry date for your VSC.

### 2. If you need to upload a new VSC, click on the link shown below in question #9.

|                                                                                                    | and need to upload a                                                                                                    | a new one OR I am new and ha                                           | ve no VSC on my HCR profile)         |                          |                             |
|----------------------------------------------------------------------------------------------------|----------------------------------------------------------------------------------------------------|------------------------------------------------------------------------|--------------------------------------|--------------------------|-----------------------------|
| No (my VS                                                                                                    | C has not expired and want to com                                                                                                    | plete the online declaration for                                       | m)                                   |                          |                             |
|                                                                                                    |                                                                                                    |                                                                        |                                      |                          | 1                           |
| Upload Docu                                                                                                    | ment *                                                                                                    |                                                                        |                                      |                          | mont                        |
| In accordance v                                                                                                    | th Ontario Screening Policy, you m                                                                                                    | ust upload a copy of your:                                             |                                      |                          |                             |
| Please click                                                                                                    | the link below to upload                                                                                                    | vour document(s):                                                      |                                      |                          |                             |
|                                                                                                    | ala dalamina ana kaominina am                                                                                                    | a fa ta ta anna a l'anna a bh                                          |                                      |                          |                             |
| The Province of the Province of the Province o | ockeyrederation-my.snarepoint.com                                                                                                    | trange personal/screening on                                           |                                      | STEWHAXXEVIC-RIQVEDIN    |                             |
|                                                                                                    |                                                                                                    |                                                                        |                                      | esponses to Question 1   | & 2. Also avoid using spe   |
| During docum<br>characters whe                                                                                                    | nt upload you must ensure the r<br>n naming your document.                                                                                      | INST WHITE BID CAST MANE                                               | are an EXACT MATCH to your           |                          |                             |
| During docum<br>characters whe<br>Note: The link c<br>until August 1st                                                                                                    | nt upload you must ensure the r<br>n naming your document.<br>pens a new tab. After successfully u<br>2025                                      | IKST NAME and EAST NAME                                                | ase return to this tab to finish the | screening submission. We | e are not accepting VSC rec |
| During docum<br>characters whe<br>Note: The link c<br>until August 1st                                                                                                    | nt upload you must ensure the r<br>n naming your document.<br>bens a new tab. After successfully u<br>2025<br>aded a copy of my Vulnerable Sect | INST WANTE and EAST WANTE<br>ploading your documents, plea<br>or Check | ase return to this tab to finish the | screening submission. We | e are not accepting VSC rec |
| During docum<br>characters whe<br>Note: The link c<br>until August 1st                                                                                                    | nt upload you must ensure the r<br>n naming your document.<br>Dens a new tab. After successfully u<br>2025<br>aded a copy of my Vulnerable Sect | INST NAME and EAST MAINE<br>ploading your documents, plea<br>or Check  | are in EACE MAICH to your            | screening submission. We | e are not accepting VSC rec |

### CLICK on 'Select Files' and select your VSC document (it must be a PDF).

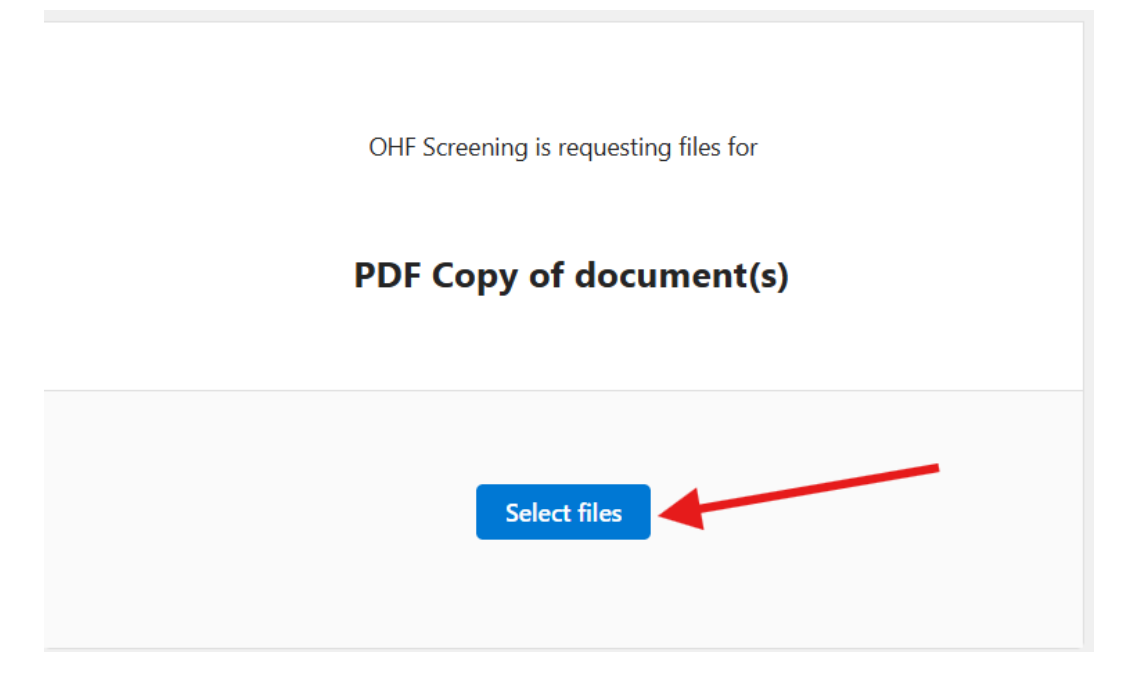

When it shows the name of the file you selected, enter your First and Last Name and CLICK on UPLOAD.

| OHF Screening is requesting files for |
|---------------------------------------|
| PDF Copy of document(s)               |
| - VSC - July 22, 2024.pdf ×           |
| + Add more files Total 1 file 1.86 MB |
| First name *     Last name *          |
| Upload                                |

You will see this screen when it has finished uploading. CLOSE this screen and go back to the OHF Screening Submission Portal form.

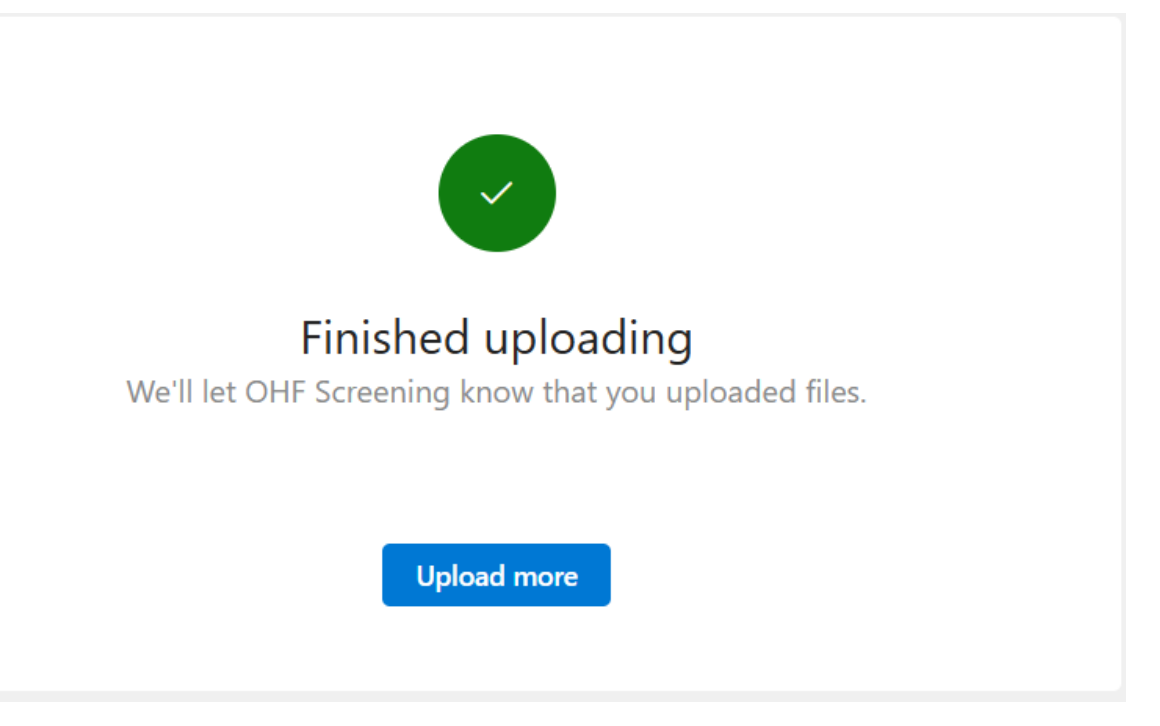

When back on the form, select 'I have uploaded a copy of my Vulnerable Sector Check' and CLICK on NEXT.

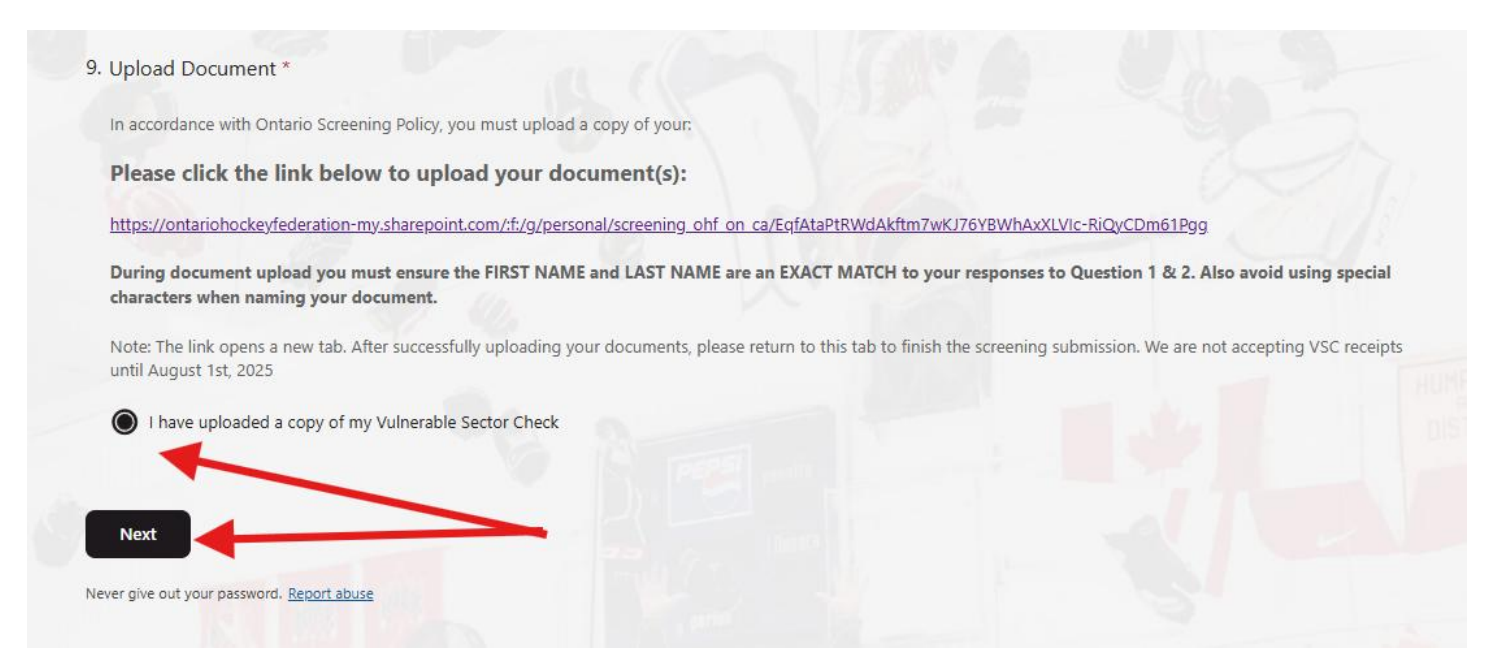

## 3. Complete the Declaration

| Ontario Screening Submission Portal                                                                                                    |   |
|----------------------------------------------------------------------------------------------------|---|
| * Required                                                                                                    |   |
| Declaration Section                                                                                                    |   |
| It is your responsibility to immediately notify and complete a new Ontario Screening Declaration Form with any changes to your status (ie. convictions or outstanding charges).<br>Failure to declare changes will result in a review of their status as a Registered Participant |   |
| 9. I have read and accept these conditions *                                                                                                    |   |
| I have read and confirm                                                                                                    |   |
|                                                                                                    |   |
| 10. Do you have any convictions for offenses under the Criminal Code of Canada as specified in the Ontario Screening Policy up to and<br>including the date of this declaration for which a pardon has not been issued or granted under the Criminal Records Act (Canada)? *      |   |
| O Yes                                                                                                    |   |
| No No                                                                                                    |   |
|                                                                                                    |   |
| 11. Do you have any convictions for offenses in any other country up to and including the date of this declaration for which a pardon has not been issued or granted? *                                                                                                    | 1 |
| O Yes                                                                                                    |   |
| No No                                                                                                    |   |
|                                                                                                    |   |
| 12. Do you have any investigations or charges with any criminal matters? *                                                                                                    |   |
| ○ Yes                                                                                                    |   |
| No No                                                                                                    |   |
|                                                                                                    |   |
| 13. Are you currently under suspensions from any sports organization under Section 3.5 of the Ontario Screening Policy? *                                                                                                    |   |
| ○ Yes                                                                                                    |   |
| No                                                                                                    |   |
|                                                                                                    |   |
| 14. Any questions can be directed to the OHF Office. I certify that the above facts are true to the best of my knowledge and belief and I understand that I subject myself to disciplinary action in the event that the above facts are found to be falsified *                   |   |
| Confirm                                                                                                    |   |
|                                                                                                    |   |
| Back Submit                                                                                                    |   |
| Never give out your password. Report abuse                                                                                                    |   |
|                                                                                                    |   |

4. Click on 'Confirm' after question 14, and CLICK on SUBMIT.

5. You should see a screen like this.

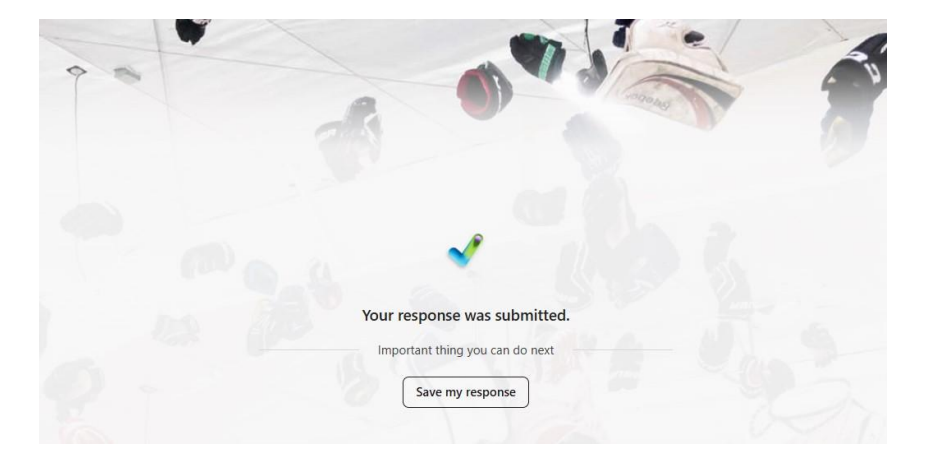

#### 6. You should then receive a confirmation email that reads like this:

| OHF Residential Transfer             |  |  |
|--------------------------------------|--|--|
| To: me · Sat, May 31 at 10:46 p.m. 🗸 |  |  |
|                                      |  |  |

Dear

Thank you for your screening submission. Your application will be reviewed by a Record Check Inspector in order of receipt. Once reviewed, a final decision will be added to your HCR profile.

To check the status of your application please CLICK HERE and log into your Spordle account. Your submission will be reviewed in order of receipt. If you have received this message please do not upload your documents a subsequent time as it will only delay the process for all volunteers including yourself.

Please see attached copy of your declaration form for your personal records.

Sincerely,

**OHF Screening Submission Portal** 

### 7. You should then receive a confirmation email that reads like this:

| OHF Screening Notification                                        |
|-------------------------------------------------------------------|
| Dear ,                                                            |
| Your screening has been APPROVED                                  |
| Your screening has been successfully updated on your HCR profile. |
| Best regards,<br>OHF Screening Team                               |
|                                                                   |